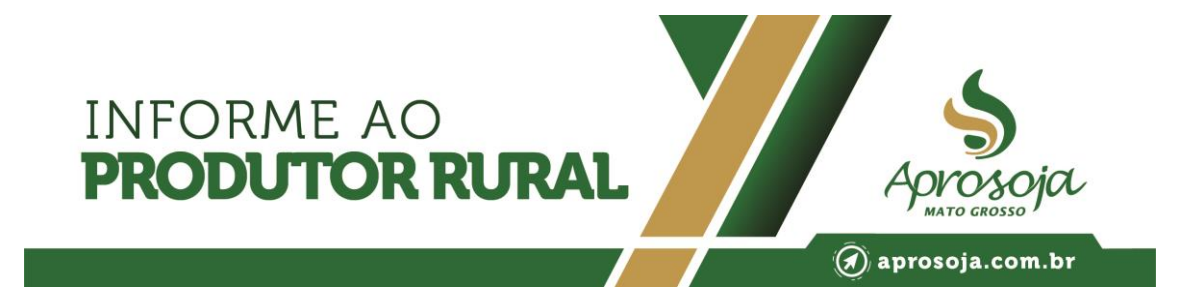

#### INFORME AO PRODUTOR APROSOJA - MT N° 375 INSCRIÇÃO DE CAMPO PARA CULTURAS DE SEGUNDA SAFRA

Produtor, as culturas alternativas para segunda safra são uma opção lucrativa, pois, além de apresentarem ampla adaptabilidade às condições de solo e clima quente (semiárido), também possuem bom nível de tolerância à seca e facilidade de cultivo. Caso opte por plantar em segunda safra alguma cultura diferente do milho, fique atento às informações que você deve registrar junto ao órgão de fiscalização.

A expectativa de aumento do plantio de culturas alternativas na segunda safra reforça a preocupação com a baixa disponibilidade de sementes no mercado - a exemplo disso o gergelim – que pode tornar-se uma preocupação no cultivo do próximo ano. Tendo essa questão em mente, caso queira salvar sementes para uso próprio, você deverá realizar o cadastro da área de produção no SISDEV até 30 (trinta) dias após o término da semeadura da área cultivada. Será validada a inscrição que atender às exigências estabelecidas pela legislação.

A reserva de semente para uso próprio poderá ser feita a cada safra desde que atenda requisitos como: ser utilizada apenas em área de sua propriedade ou que detenha posse; utilizada exclusivamente na safra seguinte à de sua reserva; possuir volume de reserva compatível com a área que será semeada na safra seguinte, considerando as recomendações de semeadura indicada para a espécie, não havendo sobra de volume; ser reservada, beneficiada, embalada e transportada apenas em área de sua propriedade ou que detenha a posse - somente com autorização do órgão de fiscalização.

A declaração de uso próprio deverá ser apresentada ao órgão de fiscalização por meio do preenchimento das informações solicitadas na plataforma SISDEV, a cada safra. O produtor que reservar semente para uso próprio deverá deixar a disposição do órgão de

RUA ENGENHEIRO EDGARD PRADO ARZE, N°1.777 / CEP: 78.049-932 EDIFÍCIO CLOVES VETTORATO, - CPA - TELEFONE: (65) 3644-4215

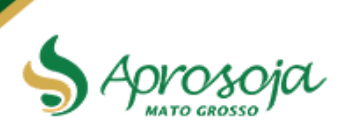

# INFORME AO **PRODUTOR RURAL**

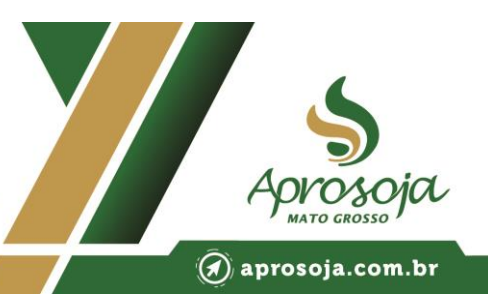

fiscalização pelo prazo de 2 (dois) anos fisicamente as seguintes documentações: nota fiscal de aquisição; cópia da declaração de uso próprio das safras anteriores (quando houver); cópia da declaração de uso próprio da safra em curso; e, cópia dos documentos de qualidade da semente seja certificado ou termo de conformidade e, quando for o caso, termo aditivo. Vale lembrar que, as sementes salvas para uso próprio deverão estar bem identificadas com no mínimo o nome da espécie, denominação da cultivar igual a informada na declaração de uso próprio no SISDEV, quantidade de embalagens, e, o peso por embalagem.

A seguir, veja o passo a passo de como fazer a inclusão das informações na plataforma SISDEV:

- 1. Acesse a plataforma de cadastro através do endereço: https://sistemas.indea.mt.gov.br/SISDEV/Inicio.action
- 2. Preencha os campos de login e senha, e clique no ícone "não sou um robô".
- 3. Para cadastro da Unidade de Produção:
  - a. Clique em "cadastros".

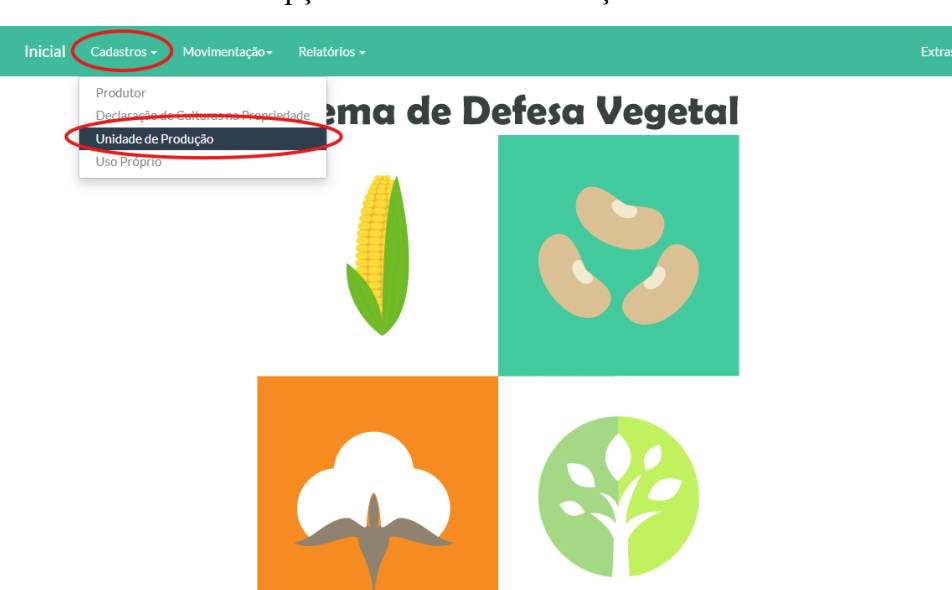

b. Selecione a opção "Unidade de Produção":

RUA ENGENHEIRO EDGARD PRADO ARZE, Nº1.777 / CEP: 78.049-932 EDIFÍCIO CLOVES VETTORATO, - CPA - TELEFONE: (65) 3644-42<u>15</u>

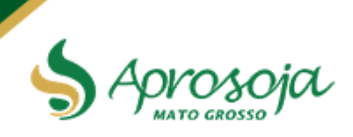

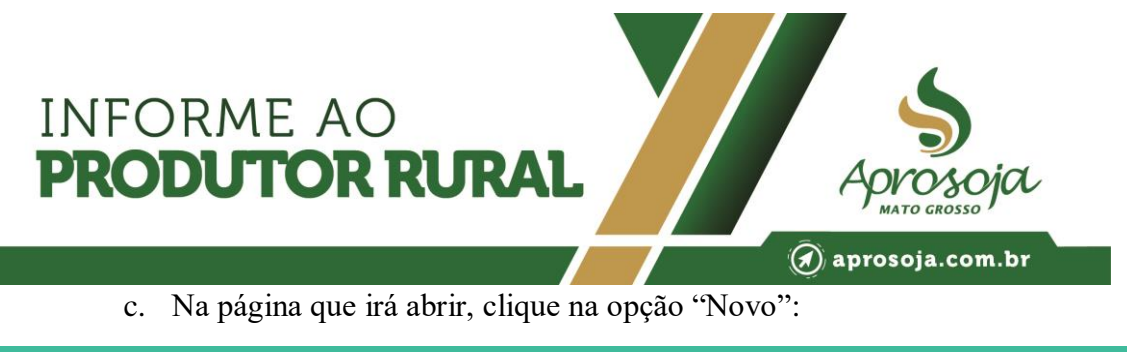

| Inicial | Cadastros 🗸 | Movimentação <del>-</del> | Relatórios + | Extras 🗸 |
|---------|-------------|---------------------------|--------------|----------|
|         |             |                           |              |          |

## Cadastro de Unidade de Produção

| Listar    | 0           |           |            |                 |          |        |
|-----------|-------------|-----------|------------|-----------------|----------|--------|
| Filtro    |             |           |            |                 |          |        |
| Safra     |             |           | Filt       | ro              |          |        |
| SELE      | CIONE       |           | <b>~</b> : | 21595750000395  |          | Buscar |
|           |             |           |            |                 |          |        |
| Resultado |             |           |            |                 |          |        |
| Codigo    | Propriedade | Município | Espécie    | Término Plantio | Situação | Ação   |
|           |             |           |            |                 |          |        |

d. Em seguida, preencha todos os campos com as informações solicitadas:

### Cadastro de Unidade de Produção

| CPF/CNPJ do Proprietário    |              |                   | Nome                  |             |             |                    |   |
|-----------------------------|--------------|-------------------|-----------------------|-------------|-------------|--------------------|---|
|                             |              | Buscar            |                       |             |             |                    |   |
| Propriedade Principal *     |              |                   |                       |             |             | Inscrição Estadual |   |
| SELECIONE                   |              |                   |                       |             | ~           |                    |   |
| Nome do Arrendamento        |              |                   |                       |             |             | Vencimento         |   |
|                             |              |                   |                       |             |             |                    |   |
| Tipo de Safra               |              | Safra *           |                       | Grupo de E  | spécie *    |                    |   |
| SELECIONE                   | ~            | SELECIONE         | ~                     | SELEC       | ONE         |                    | ~ |
| Espécie *                   |              |                   |                       | Cultivar Pr | incipal *   |                    |   |
| SELECIONE                   |              |                   | ~                     | SELEC       | ONE         |                    | ~ |
| Produto *                   | Área total d | e plantio da UP * | Tipo de Producao      |             | Tipo de Pla | intio              |   |
| SELECIONE V                 |              |                   | PADRÃO                | ~           | NORMAL      |                    | ~ |
| Data do início do plantio * | Data do térr | nino do plantio * | Depósito de Embalagem | vazia *     | Depósito d  | le agrotóxico *    |   |
|                             |              |                   | SELECIONE             | ~           | SELEC       | ONE                | ~ |

➢ No item "Safra" selecione a opção 2025/2025 − DEMAIS CULTURAS

RUA ENGENHEIRO EDGARD PRADO ARZE, Nº1.777 / CEP: 78.049-932 EDIFÍCIO CLOVES VETTORATO, - CPA - TELEFONE: (65) 3644-4215

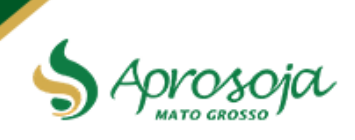

INFORME AO PRODUTOR RURAL

| CPF/CNPJ do Proprietário                                                                                                    |                                                                                                    | Nome                                                                        | <u>.</u>                                |                                 |                  |
|----------------------------------------------------------------------------------------------------|----------------------------------------------------------------------------------------------------|-----------------------------------------------------------------------------|-----------------------------------------|---------------------------------|------------------|
|                                                                                                    |                                                                                                    | Buscar                                                                      |                                         |                                 |                  |
| Propriedade *                                                                                                    |                                                                                                    |                                                                             |                                         |                                 |                  |
| SELECIONE                                                                                                    |                                                                                                    |                                                                             |                                         | <b>~</b> +                      |                  |
| Proprietário                                                                                                    |                                                                                                    | Propriedade                                                                 |                                         | Ação                            |                  |
| Vértices                                                                                                    |                                                                                                    |                                                                             |                                         |                                 |                  |
| Latitude                                                                                                    | Longitude                                                                                                    |                                                                             |                                         |                                 |                  |
| Grau Min S                                                                                                    | eg Grau Min                                                                                                    | Seg Seq                                                                     | . Área                                  |                                 |                  |
|                                                                                                    |                                                                                                    |                                                                             | QCa                                     | pturar 🕂                        |                  |
|                                                                                                    |                                                                                                    |                                                                             |                                         |                                 |                  |
| Arquivo KML<br>Escolber arquivo Nenhur                                                                                                    | n arquivo escolhido                                                                                                    |                                                                             |                                         |                                 |                  |
| Atoma and and and and                                                                                                    | narquivo esconitao                                                                                                    |                                                                             |                                         |                                 |                  |
| Atençao:                                                                                                    |                                                                                                    |                                                                             |                                         |                                 |                  |
| Contornar a área de plan                                                                                                    | io em sentido horário ou anti-horá                                                                                      | rio. Clicar no botão visuali                                                | zar mapa pra certificar se o l          | lançamento foi correto. Po      | de ser           |
| <ul> <li>selecionada áreas separa</li> </ul>                                                                                                    | las da mesma propriedade. Contor                                                                                        | ne uma por vez e no final c                                                 | clique em capturar.                     |                                 |                  |
| selecionada áreas separa                                                                                                    | las da mesma propriedade. Contor                                                                                        | rne uma por vez e no final o                                                | clique em capturar.                     |                                 |                  |
| selecionada áreas separa                                                                                                    | das da mesma propriedade. Contor                                                                                        | rne uma por vez e no final c                                                | Área                                    | Acão                            |                  |
| selecionada áreas separa                                                                                                    | las da mesma propriedade. Contor<br>Longitude                                                                           | ne uma por vez e no final c                                                 | Lique em capturar.<br>Área              | Ação                            |                  |
| selecionada áreas separa                                                                                                    | las da mesma propriedade. Contor<br>Longitude                                                                           | rne uma por vez e no final c                                                | Aique em capturar.<br>Área              | Ação                            |                  |
| selecionada áreas separa                                                                                                    | las da mesma propriedade. Contor<br>Longitude                                                                           | ne uma por vez e no final c                                                 | Área                                    | Ação<br>⊚                       |                  |
| Latitude                                                                                                    | las da mesma propriedade. Contor<br>Longitude                                                                           | ne uma por vez e no final c                                                 | Área                                    | Ação<br>⊗                       |                  |
| selecionada áreas separa<br>Latitude<br>Outras Culturas<br>Espécie                                                                                          | las da mesma propriedade. Contor<br>Longitude<br>Finalidade *                                                           | ne uma por vez e no final o<br>Area (ha)                                    | Área<br>Nº de Plantas                   | Ação<br>♥                       | ção              |
| selecionada áreas separa<br>Latitude<br>Outras Culturas<br>Espécie<br>Espécie                                                                               | las da mesma propriedade. Contor<br>Longitude<br>Finalidade *                                                           | rne uma por vez e no final o<br>Área (ha)<br>Finalidade *                   | Área<br>Nº de Plantas<br>Área (ha)      | Ação<br>A<br>Nº de Plantas      | ção              |
| selecionada áreas separa<br>Latitude<br>Outras Culturas<br>Espécie<br>Espécie                                                                               | las da mesma propriedade. Contor<br>Longitude<br>Finalidade *                                                           | Area (ha)<br>Finalidade *                                                   | Área<br>Nº de Plantas<br>Área (ha)      | Ação<br>A<br>Nº de Plantas      | ção              |
| selecionada áreas separa<br>Latitude<br>Outras Culturas<br>Espécie<br>Espécie                                                                               | las da mesma propriedade. Contor<br>Longitude<br>Finalidade *                                                           | Area (ha)<br>Finalidade *                                                   | Área<br>Nº de Plantas<br>Área (ha)      | Ação<br>♦<br>Nº de Plantas      | ção<br>+         |
| selecionada áreas separa<br>Latitude<br>Outras Culturas<br>Espécie<br>Espécie<br>Atenção!                                                                   | las da mesma propriedade. Contor<br>Longitude<br>Finalidade *                                                           | Área (ha)<br>Finalidade *                                                   | Área<br>Nº de Plantas<br>Área (ha)      | Ação<br>⊘<br>A<br>Nº de Plantas | ção<br>+         |
| selecionada áreas separa<br>Latitude<br>Outras Culturas<br>Espécie<br>Espécie<br>Atenção!<br>Obrigatório o preenchim                                        | las da mesma propriedade. Contor<br>Longitude<br>Finalidade *                                                           | Area (ha)<br>Finalidade *<br>SELECIONE<br>os casos previstos                | Área<br>Nº de Plantas<br>Área (ha)      | Ação<br>⊘<br>A<br>Nº de Plantas | ção<br>+         |
| selecionada áreas separa<br>Latitude<br>Outras Culturas<br>Espécie<br>Espécie<br>Atenção!<br>Obrigatório o preenchime                                       | las da mesma propriedade. Contor<br>Longitude<br>Finalidade *                                                           | Area (ha)<br>Finalidade *                                                   | Área<br>Nº de Plantas<br>Área (ha)      | Ação<br>                        | ção<br>+         |
| selecionada áreas separa<br>Latitude<br>Outras Culturas<br>Espécie<br>Espécie<br>Atenção!<br>Obrigatório o preenchimo<br>Produtores                         | las da mesma propriedade. Contor<br>Longitude<br>Finalidade *<br>ento e a informação da finalidade no                   | Area (ha)<br>Finalidade *<br>SELECIONE<br>os casos previstos                | Área<br>Nº de Plantas<br>Área (ha)      | Ação<br>∢<br>Nº de Plantas      | ção<br><b>+</b>  |
| selecionada áreas separa<br>Latitude<br>Outras Culturas<br>Espécie<br>Espécie<br>Atenção!<br>Obrigatório o preenchime<br>Produtores                         | las da mesma propriedade. Contor<br>Longitude<br>Finalidade *<br>ento e a informação da finalidade no                   | Area (ha)<br>Finalidade *<br>SELECIONE<br>os casos previstos                | Área<br>Nº de Plantas<br>Área (ha)      | Ação<br>∢<br>Nº de Plantas      | ção<br>+         |
| selecionada áreas separa<br>Latitude<br>Outras Culturas<br>Espécie<br>Espécie<br>Atenção!<br>Obrigatório o preenchimo<br>Produtores<br>CPF/CNPJ             | las da mesma propriedade. Contor<br>Longitude<br>Finalidade *<br>ento e a informação da finalidade no                   | Área (ha)         Finalidade *         SELECIONE         os casos previstos | Área<br>Nº de Plantas<br>Área (ha)      | Ação<br>⊘<br>A<br>Nº de Plantas | ção<br>+         |
| selecionada áreas separa Latitude Outras Culturas Espécie Espécie Atenção! Obrigatório o preenchime Produtores CPF/CNPJ CPE/CNPJ                            | las da mesma propriedade. Contor<br>Longitude<br>Finalidade *<br>ento e a informação da finalidade ne<br>Buscar         | Area (ha)<br>Finalidade *<br>SELECIONE<br>os casos previstos<br>Nome        | Área<br>Nº de Plantas<br>Área (ha)      | Ação<br>Nº de Plantas           | ção<br>+         |
| selecionada áreas separa<br>Latitude<br>Outras Culturas<br>Espécie<br>Espécie<br>Atenção!<br>Obrigatório o preenchime<br>Produtores<br>CPF/CNPJ<br>CPF/CNPJ | las da mesma propriedade. Contor<br>Longitude<br>Finalidade *<br>ento e a informação da finalidade no<br>Buscar<br>Nome | Area (ha)<br>Finalidade *<br>os casos previstos<br>Nome                     | Área<br>Nº de Plantas<br>Área (ha)<br>✓ | Ação<br>▲<br>N° de Plantas      | ção<br>+<br>Ação |

#### **ATENÇÃO!**

Não esqueça de salvar as informações para garantir que o cadastro seja registrado.

RUA ENGENHEIRO EDGARD PRADO ARZE, N°1.777 / CEP: 78.049-932 EDIFÍCIO CLOVES VETTORATO, - CPA - TELEFONE: (65) 3644-4215

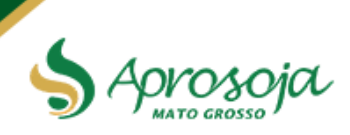

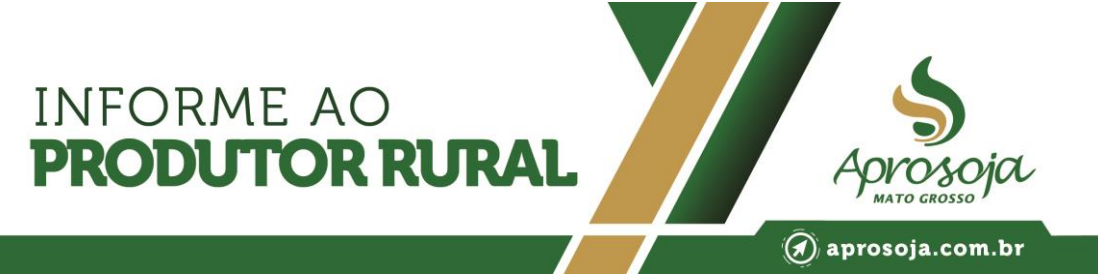

- 4. Para cadastro de Uso Próprio:
  - a. Clique em "Cadastros".
  - b. Selecione a opção "Uso Próprio":

| Inicial Cadastros Movimentação Relató<br>Produtor<br>Declaração de Culturas na Propriedade<br>Unidade de Producão | nos •<br>ma de De | efesa Vegetal | Extras |
|----------------------------------------------------------------------------------------------------|-------------------|---------------|--------|
|                                                                                                    |                   |               |        |
|                                                                                                    |                   |               |        |

c. Na página que irá abrir, clique na opção "Novo":

| nicial Cadas        | tros 🗸 Movimentaçã | o  → Relatórios <del>-</del> |                                |         |           | Extras 🗸    |
|---------------------|--------------------|------------------------------|--------------------------------|---------|-----------|-------------|
| Cada<br>Listar Nove | astro de Á         | rea para a p                 | rodução de S                   | Semente | es para U | lso Próprio |
| Filtro              |                    |                              |                                |         |           |             |
| Safra               |                    |                              | Filtro                         |         |           |             |
| SELEC               | IONE               |                              | <ul><li>✓ 2159575000</li></ul> | 0395    |           | Buscar      |
| Resultado<br>Código | Produtor           | Propriedade                  | Município                      | Safra   | Situação  | Ação        |

RUA ENGENHEIRO EDGARD PRADO ARZE, N°1.777 / CEP: 78.049-932 EDIFÍCIO CLOVES VETTORATO, - CPA - TELEFONE: (65) 3644-4215

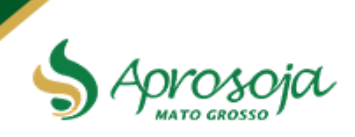

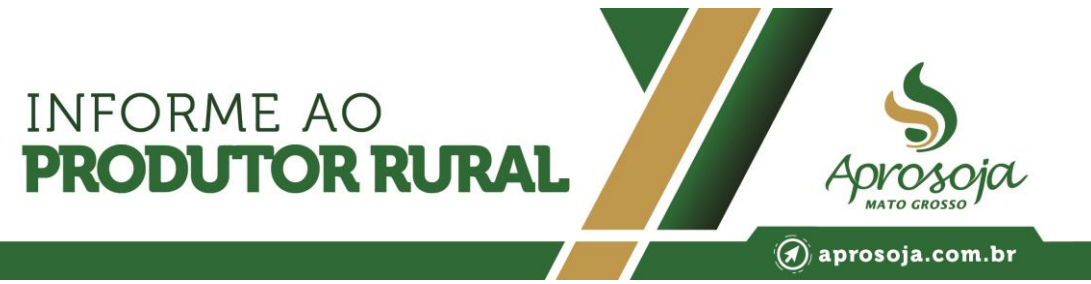

d. Em seguida, preencha todos os campos com as informações solicitadas:

Cadastro de Área para a produção de Sementes para Uso Próprio

|                                                                                                    |                                                                  |                                                                  |                                               |                                       | Nome                                                             |                                                   |                           |   |
|----------------------------------------------------------------------------------------------------|------------------------------------------------------------------|------------------------------------------------------------------|-----------------------------------------------|---------------------------------------|------------------------------------------------------------------|---------------------------------------------------|---------------------------|---|
|                                                                                                    |                                                                  |                                                                  |                                               |                                       |                                                                  |                                                   |                           |   |
| Endereço                                                                                                    |                                                                  |                                                                  |                                               |                                       |                                                                  |                                                   |                           |   |
|                                                                                                    |                                                                  |                                                                  |                                               |                                       |                                                                  |                                                   |                           |   |
| Municipio                                                                                                    |                                                                  |                                                                  |                                               |                                       | UF                                                               | CEP                                               |                           |   |
|                                                                                                    |                                                                  |                                                                  |                                               |                                       |                                                                  |                                                   |                           |   |
| Períodicidade                                                                                                    |                                                                  |                                                                  |                                               |                                       | Safra *                                                          |                                                   |                           |   |
| SELECIONE                                                                                                    |                                                                  |                                                                  |                                               | ~                                     | SELECIONE                                                        |                                                   |                           | ~ |
| Unidade de Produca                                                                                                    | io*                                                              |                                                                  |                                               | •                                     | SELECIONE SELECIONE                                              |                                                   |                           | • |
|                                                                                                    |                                                                  |                                                                  |                                               |                                       |                                                                  |                                                   |                           |   |
| SELECIONE                                                                                                    |                                                                  |                                                                  |                                               |                                       |                                                                  |                                                   |                           | • |
| Escolher arquivo                                                                                                    | Nenhum arquivo                                                   | escolhido                                                        |                                               |                                       |                                                                  |                                                   |                           |   |
| reffices                                                                                                    |                                                                  |                                                                  |                                               |                                       |                                                                  |                                                   |                           |   |
| Latitude                                                                                                    |                                                                  | Longitud                                                         | le                                            |                                       |                                                                  |                                                   |                           |   |
| Ver (ICes<br>Latitude<br>Grau Min                                                                                      | Seg                                                              | Longitud<br>Grau                                                 | Min                                           | Seg                                   | Seq. Área                                                        | QCapturar                                         | ÷                         |   |
| rer LICES                                                                                                    | Seg                                                              | Longituo<br>Grau                                                 | de<br>Min                                     | Seg                                   | Seq. Área                                                        | <b>♀</b> Capturar                                 | +                         |   |
| rer CICES Latitude Grau Min Grau Min Culvo KML Scolher arquivo                                                         | Seg                                                              | Longitud<br>Grau                                                 | de<br>Min                                     | Seg                                   | Seq. Área                                                        | <b>Q</b> Capturar                                 |                           |   |
| Yer CICES Latitude Grau Min Grau Min Cruivo KML Escolher arquivo Ne                                                    | Seg                                                              | Longitud<br>Grau<br>colhido                                      | de<br>Min                                     | Seg                                   | Seq. Área                                                        | <b>0</b> Capturar                                 |                           |   |
| Yer CICES<br>Latitude<br>Grau Min<br>Inguivo KML<br>Escolher arquivo Ne<br>Atenção!                                    | Seg                                                              | Longitud<br>Grau                                                 | de<br>Min                                     | Seg                                   | Seq. Área                                                        | ♥Capturar                                         |                           |   |
| Ver CICES Latitude Grau Min Grau Min Gravivo KML Escolher arquivo Nee Atenção! Contornar a área de selecionada áreasse | Seg<br>enhum arquivo es                                          | Longituo<br>Grau<br>colhido                                      | de<br>Min<br>Inti-horário. C                  | Seg                                   | Seq. Área                                                        | QCapturar<br>ertificar se o lançamento f          | +<br>oi correto. Pode ser |   |
| Yer CICES Latitude Grau Min Grau Min Gravivo KML Scolher arquivo Nee Atenção! Contornar a área de selecionada áreas se | Seg<br>enhum arquivo es<br>plantio em sentio<br>sparadas da mesn | Longituo<br>Grau<br>colhido<br>do horário ou a                   | de<br>Min<br>Inti-horário. C<br>Contorne u    | Seg<br>Clicar no botă<br>ma por vez e | Seq. Área<br>o visualizar mapa pra c<br>no final clique em captu | QCapturar<br>ertificar se o lançamento f<br>ırar. | +<br>oi correto. Pode ser |   |
| rer CICES Latitude Grau Min Grau Min Contornar a área de selecionada áreas se Contor                                   | Seg<br>enhum arquivo es<br>plantio em sentio<br>eparadas da mesn | Longitud<br>Grau<br>colhido<br>do horário ou a<br>na propriedade | de<br>Min<br>Inti-horário. C<br>2. Contorne u | Seg                                   | Seq. Área<br>o visualizar mapa pra c<br>no final clique em captu | ♥Capturar<br>ertificar se o lançamento f<br>ırar. | +<br>oi correto. Pode ser |   |

O item "Anexo" corresponde ao arquivo digital do Cadastro da Unidade de Produção, isso significa que, sem esse cadastro prévio não será possível dar continuidade ao processo Informativo de Uso Próprio para o órgão de fiscalização. Registre primeiro a Unidade de Produção para o ano em curso, salve o arquivo digital e, só em seguida, registre as informações de solicitação para Uso Próprio das sementes. Produtor, abaixo segue o modelo de como o arquivo digital da primeira etapa aparecerá para o usuário responsável pelo cadastro de Uso Próprio:

RUA ENGENHEIRO EDGARD PRADO ARZE, N°1.777 / CEP: 78.049-932 EDIFÍCIO CLOVES VETTORATO, - CPA - TELEFONE: (65) 3644-4215

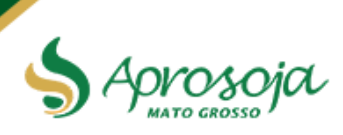

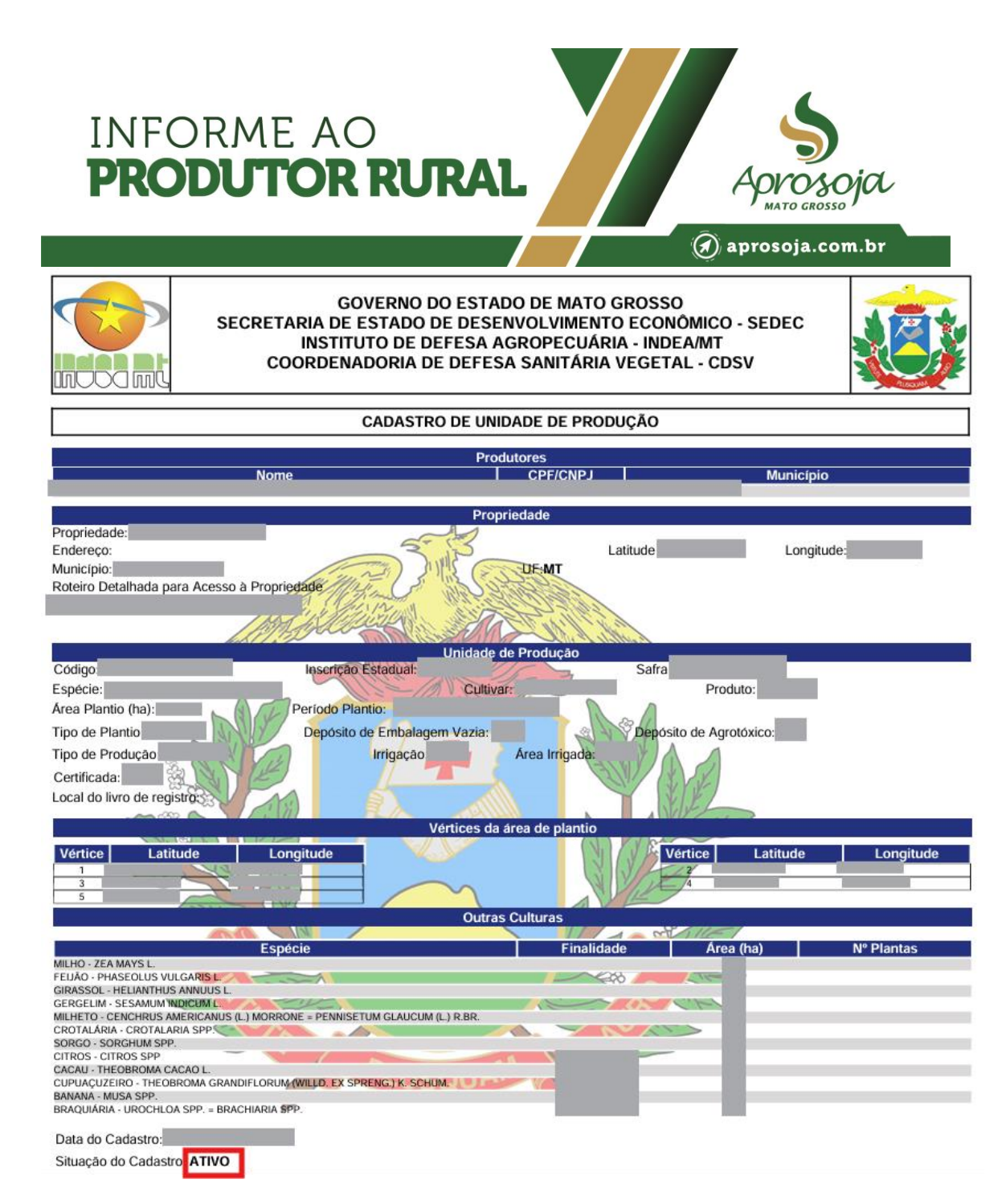

#### Certifique-se que a situação do cadastro da Unidade de Produção esteja ATIVO!

Preencha as informações restantes da página e não esqueça de SALVAR:

RUA ENGENHEIRO EDGARD PRADO ARZE, Nº1.777 / CEP: 78.049-932 EDIFÍCIO CLOVES VETTORATO, - CPA - TELEFONE: (65) 3644-4215

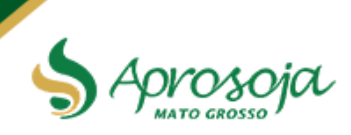

| ltem                                                                                   |                                                              |                                                    |                                                    | 🕢 apro               | soja.com.br           |
|----------------------------------------------------------------------------------------|--------------------------------------------------------------|----------------------------------------------------|----------------------------------------------------|----------------------|-----------------------|
| Espécie                                                                                | Cultivar                                                     | Área C                                             | ultivada Área de F                                 | Produção Área d      | e plantio seguinte    |
| SELECIONE -                                                                            | SELECIONE                                                    | ~                                                  |                                                    |                      |                       |
| Data Início                                                                            | Data Término                                                 | Nota Fiscal                                        | Data NF                                            | N° RENASEM           | Qnt (kg) adquirida    |
| dd/mm/aaaa 🗖                                                                           | dd/mm/aaaa 🗖                                                 |                                                    | dd/mm/aaaa 🗖                                       |                      |                       |
|                                                                                        |                                                              |                                                    |                                                    |                      |                       |
| ć                                                                                      | 6                                                            |                                                    |                                                    |                      |                       |
| Are<br>Espécie Cultivar Cu                                                             | ea Area<br>Itivada Producao                                  | Area Area de Da<br>Plantio Pla                     | ta Início Data Término<br>Intio Plantio            | N° Data N<br>NF NF R | I° QTD<br>ENASEM (kg) |
|                                                                                        |                                                              |                                                    |                                                    |                      |                       |
| Propriedade *                                                                          | SELECIONE                                                    |                                                    | Nome da Propriedade                                |                      |                       |
| SELECIONE                                                                              |                                                              | ~                                                  | •                                                  |                      |                       |
| Latitude                                                                               |                                                              | Longitude                                          |                                                    |                      |                       |
|                                                                                        |                                                              | Grau M                                             | in Seg                                             | Área de Lavoura (h   | a)                    |
| Grau Min                                                                               | Seg                                                          |                                                    |                                                    |                      |                       |
| Grau Min                                                                               | Seg                                                          |                                                    |                                                    |                      | +                     |
| Grau Min<br>Propriedade                                                                | Município                                                    | Área de Lavoura                                    | Latitude                                           | e Longitude          | e Ação                |
| Grau Min<br>Propriedade                                                                | Município                                                    | Área de Lavoura                                    | Latitude                                           | e Longitude          | +<br>e Ação           |
| Grau Min Propriedade Fstabelecimen                                                     | Município                                                    | Área de Lavoura                                    | Latitude                                           | e Longitude          | +<br>e Ação           |
| Grau Min<br>Propriedade<br>Estabelecimen                                               | Município<br>Município                                       | Área de Lavoura                                    | Latitude<br>Deslintador *                          | e Longitude          | + Ação                |
| Grau Min<br>Propriedade<br>Estabelecimen<br>UF                                         | Município                                                    | Área de Lavoura                                    | Deslintador *                                      | e Longitude          | e Ação                |
| Grau Min<br>Propriedade<br>Estabelecimen<br>UF<br>SELECIONE- V<br>Propriedade*         | Município<br>Município<br>Município                          | Área de Lavoura                                    | Deslintador *                                      | e Longitude          | e Ação                |
| Grau Min Propriedade Estabelecimen UFSELECIONE.  Propriedade*SELECIONE                 | Município<br>Município                                       | Área de Lavoura                                    | Deslintador *<br>SELECIONE<br>Nome do Estabelecimo | e Longitude          | e Ação                |
| Grau Min Propriedade UF UF Propriedade* Propriedade* Latitude                          | Município<br>Município<br>Município                          | Área de Lavoura<br>nto                             | Deslintador * SELECIONE Nome do Estabelecimo       | e Longitude          | e Ação                |
| Grau Min Propriedade Estabelecimen UFSELECIONE -  Propriedade* Latitude Grau Min       | Seg<br>Município<br>to Beneficiame<br>Município<br>SELECIONE | Área de Lavoura<br>nto<br>Longitude<br>Grau M      | Deslintador *<br>SELECIONE<br>Nome do Estabelecimo | e Longitude          | e Ação                |
| Grau Min Propriedade Estabelecimen UFSELECIONE Propriedade*SELECIONE Latitude Grau Min | Seg<br>Município<br>Município<br>Seg                         | Área de Lavoura<br>nto<br>Longitude<br>Grau M      | Deslintador *                                      | e Longitud           | e Ação                |
| Grau Min Propriedade Estabelecimen UF SELECIONE Latitude Grau Min                      | Seg<br>Município<br>Município<br>SELECIONE                   | Área de Lavoura<br>nto<br>v<br>Longitude<br>Grau M | Deslintador *                                      | e Longitud           | e Ação                |

Caso tenha dúvidas com o processo, acione a Comissão de Defesa Agrícola ou o Canal do Produtor através do número 65 3027-8100.

Cuiabá, 10 de janeiro de 2025.

RUA ENGENHEIRO EDGARD PRADO ARZE, N°1.777 / CEP: 78.049-932 EDIFÍCIO CLOVES VETTORATO, - CPA - TELEFONE: (65) 3644-4215

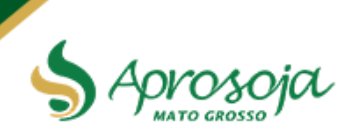